## How to Download UST Registration Certificates from Dataminer

Updated 6/20/24

- Go to NJDEP New Jersey Department of Environmental Protection (DataMiner)
- Choose "Search by Category"

| S DEP DataMiner                                                                                                    |                            |
|----------------------------------------------------------------------------------------------------|----------------------------|
| нале нелот сопаст нер                                                                                                    |                            |
| Introduction to NJDEP DataMiner                                                                                                    | Search Options             |
| Witten NJDEP DataMiner ver, 3, you will find a variety of reports that will provide you with up to<br>the minute results, in order to provide flexibility, many of these reports require the user to enter                                                                                                    | Search by Sele             |
| some criteria, which will insuit in a canomized occurrent.<br>The NJDEF is dedicated to making environmental information readily available to our                                                                                                    | Search by Calegory         |
| constituents while maintaining user confidence in the data. The information provided within<br>NUCEP DataMiner and the viewing experience will continue to expand and improve as we work<br>towards providing our continuents with an informative and easy-to-use environment.                                                                                                    | Search Published Documents |
| The information contained in this site is the best available according to the procedures and<br>attandants of each of the contributing programs. The Department's programs are regularly<br>mantaining the information in their databases, in order to mainteen the quality and timeliness of<br>the data. However, unmendment inaccorraces may occor. The Department has made every effort<br>to present the information in a coae and understandable way for a variety of users. However, we<br>control to empossible for the missise or misinterpretation. Of the information presentes by this<br>system. Therefore, under no oncumulances shall the State of New Jensey be table for any<br>accors taken or omissions made from reliance on any information cortranet herein from<br>whatever sources nor shall be State be listed by failed by any other consequences than an such relative. |                            |

• Choose "Site Remediation" from the dropdown menu and click "Submit."

| Home                  | Search+ Contact Help                                                                                                    |
|-----------------------|----------------------------------------------------------------------------------------------------|
| omera Beu             | nth By Category                                                                                                    |
| ategory               | Keyword                                                                                                    |
| Search b              | y Category                                                                                                    |
| Welcome<br>results to | to the Nam Jersey Department of Environmental Protections while reports portal, NJDEP Data Miner Witten you will find a variety of reports that will provide you with up to the minute<br>on many different environmental media and subjects to a contract of these reports require the user's enter some orderia, which will result in a customized document |
|                       | ategory Sate Remediation                                                                                                    |
| Report 0              |                                                                                                    |

• Scroll all the way to the bottom of the page and click "View UST Certificate by PI number." It is the very last option.

View UST Certificate by PI number This report allows user to download an UST Certification for a specific PI Number

• Enter your facility ID# and click "Submit"

| Home Stratch -       | Contact Himp                      |                                 |          |   |  |
|----------------------|-----------------------------------|---------------------------------|----------|---|--|
| e> Search By Catego  | y+ Site Remediation> (View UST Ce | rtificate by PI number]> Report | Criteria |   |  |
| iew UST Certifica    | ite by PI number                  |                                 |          |   |  |
| his report allows us | er to download an UST Certifica   | tion for a specific PI Numbe    | r -      | - |  |
| nter PI Number       |                                   |                                 | 123466   |   |  |
| View Report by Pa    | gen                               |                                 |          |   |  |

This will bring you to any available certificates.